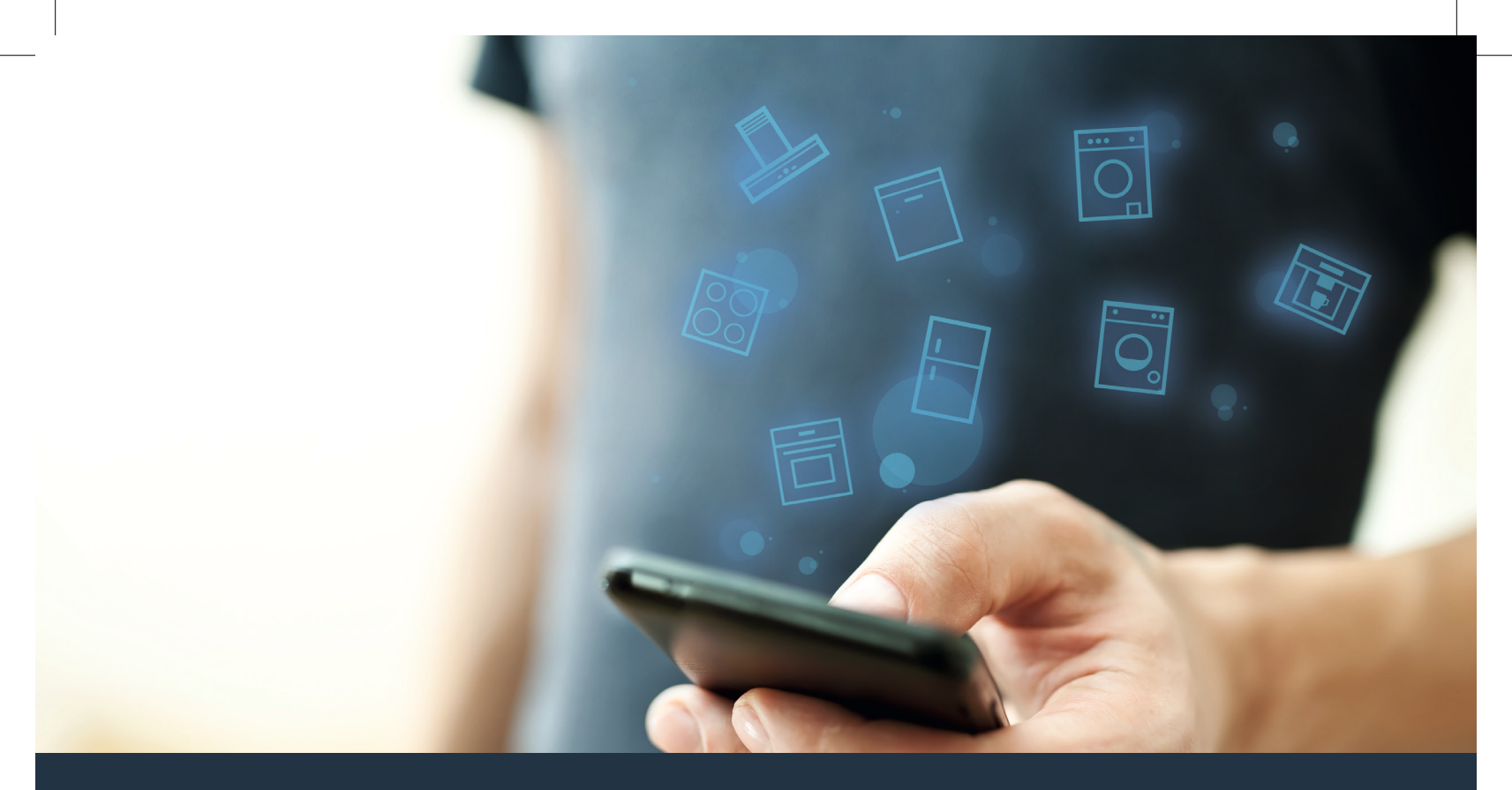

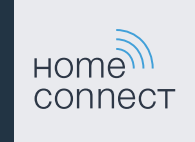

Koble opp husholdningsapparatet – til fremtiden. Kom i gang

### I husholdningen din begynner fremtiden nå! Flott at du bruker Home Connect \*

Gratulerer med et fremtidsrettet husholdningsapparat! Det vil allerede i dag gjøre hverdagen din enklere og mer komfortabel.

#### Vaskemaskin, tørketrommel og kombimaskin

- I fremtiden retter husarbeidet seg etter ditt tidsskjema: Start vaskeprogrammer fra hvor du enn måtte befinne deg, og bli varslet når programmet er ferdig.
- Bruk Easy Start Assistent til å velge det ideelle vaske- og tørkeprogrammet for din vask – enkelt og intuitivt ut fra de viktigste opplysningene, som farge, materiale eller tilsmussingsgrad.
- Velg den effektive løsningen: Med Home Connect får du brukertips og all relevant informasjon om vann- og energiforbruk allerede når du velger vaskeprogram.

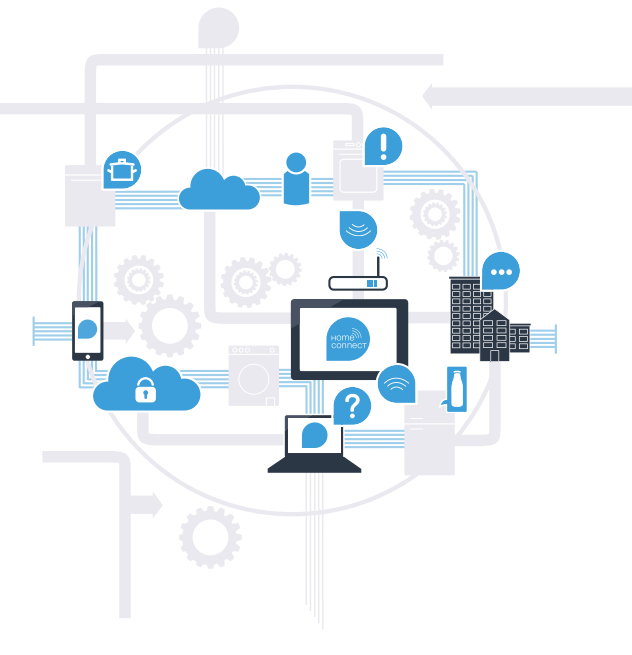

\* Home Connect-funksjonens tilgjengelighet avhenger av tilgjengeligheten til Home Connect-tjenestene i ditt land. Home Connect-tjenestene er ikke tilgjengelige i alle land. Du finner mer informasjon om dette på www.home-connect.com.

# Hva trenger du for å koble husholdningsapparatet til Home Connect?

- En smarttelefon eller et nettbrett med den nyeste versjonen av det aktuelle operativsystemet.
- Et trådløst nettverk (WLAN) der husholdningsapparatet skal installeres.
  Navn og passord for det trådløse nettverket (WLAN):

Nettverksnavn (SSID):

Passord (Key):

#### Tre trinn mot en enklere hverdag:

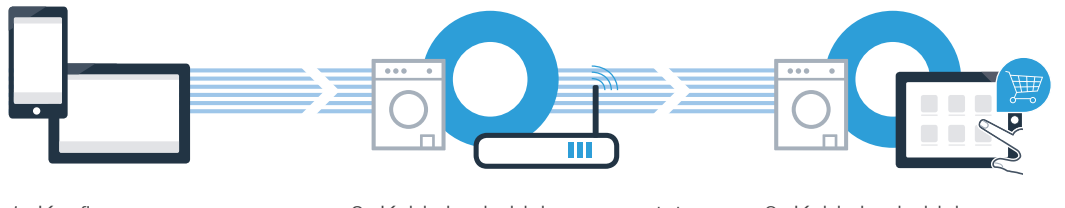

1. Konfigurere appen

- 2. Koble husholdningsapparatet til WLAN
- 3. Koble husholdningsapparatet til appen

#### www.home-connect.com

З

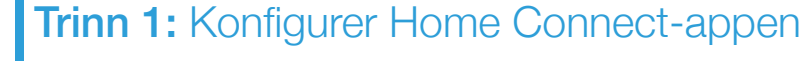

A Åpne App Store (Apple-enheter) eller Google Play Store (Android-enheter) på smarttelefonen eller nettbrettet.

B Søk etter «Home Connect» i nettbutikken.

C Velg Home Connect-appen og installer den på smarttelefonen eller nettbrettet.

Start appen og opprett tilgang til Home Connect. Appen leder deg gjennom innloggingsprosessen. I forbindelse med dette oppgir du e-postadresse og passord.

Innloggingsinformasjon for Home Connect:

E-post:

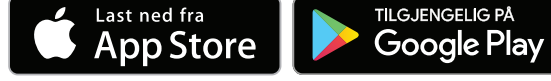

Sjekk tilgjengeligheten på www.home-connect.com

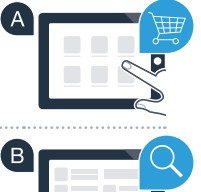

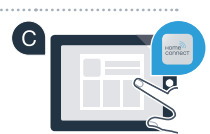

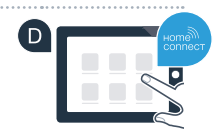

Passord:

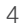

#### Trinn 2 (første gangs bruk): Koble husholdningsapparatet til det trådløse nettverket (WLAN)

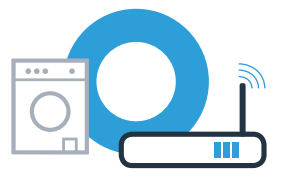

A Koble til husholdningsapparatet og slå det på.

B Kontroller om nettverksruteren har WPS-funksjonalitet (automatisk tilkobling). Noen rutere har f.eks. en WPS-knapp. (Informasjon om dette finner du i bruksanvisningen til ruteren.)

C Har ruteren WPS-funksjonalitet (automatisk tilkobling)?

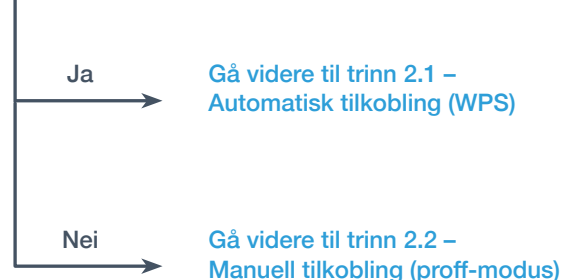

Gå videre til trinn 2.1 -Automatisk tilkobling (WPS)

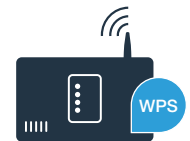

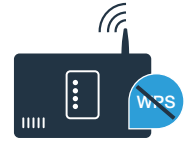

## **Trinn 2.1:** Automatisk tilkobling av husholdningsapparatet til det trådløse nettverket (WLAN)

A Trykk på 🔨 og sveip oppover.

- B Trykk på 🕸 for å åpne apparatinnstillinger.
- C Trykk på **Home Connect** og bekreft meldingen på berøringsskjermen. Trykk deretter på **Innstillinger**.
- D Trykk på Koble til nettverk.
- E Trykk på Koble til automatisk (WPS) og bekreft meldingen på berøringsskjermen.

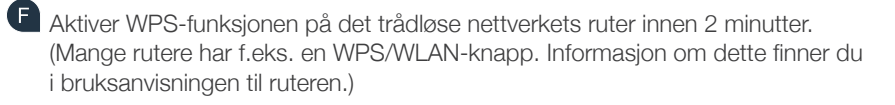

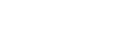

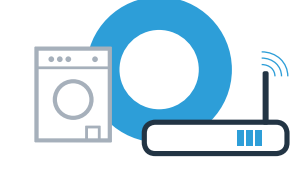

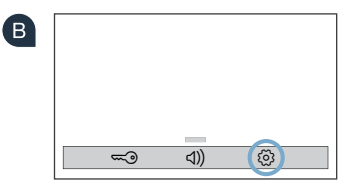

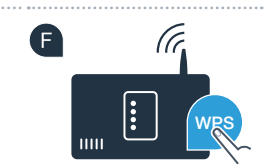

## **Trinn 2.1:** Automatisk tilkobling av husholdningsapparatet til det trådløse nettverket (WLAN)

G Ved vellykket tilkobling til det trådløse nettverket vises det en melding om dette på berøringsskjermen til husholdningsapparatet. Trykk på Fortsett og gå videre med trinn 3.

| Husholdningsapparatet er<br>koblet til hjemmenettverket. |
|----------------------------------------------------------|
| Fortsett                                                 |

På berøringsskjermen vises Husholdningsapparatet kunne ikke kobles til det trådløse nettverket. Vil du prøve en gang til? Det var ikke mulig å opprette forbindelsen innen 2 minutter. Kontroller at husholdningsapparatet befinner seg innenfor rekkevidden til det trådløse nettverket (WLAN), og trykk på **Prøv på nytt** for å starte den automatiske nettverkstilkoblingen

på nytt med punkt (E), eller utfør manuell tilkobling som beskrevet i trinn 2.2.

### **Trinn 2.2:** Manuell tilkobling av husholdningsapparatet til det trådløse nettverket (WLAN)

Ved manuell tilkobling oppretter husholdningsapparatet et eget WLAN-nettverk (Access Point) der du kobler til smarttelefonen eller nettbrettet.

- A Trykk på 🔨 og sveip oppover.
- B Trykk på 🕸 for å åpne apparatinnstillinger.
- C Trykk på **Home Connect** og bekreft meldingen på berøringsskjermen. Trykk deretter på **Innstillinger**.
- D Trykk på Koble til nettverk.
- E Trykk på Koble til manuelt.

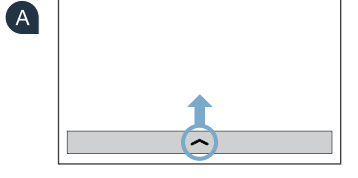

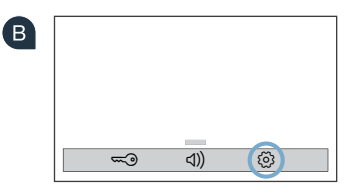

Husholdningsapparatet har nå opprettet et eget WLAN-nettverk (SSID) med navnet «HomeConnect» for dataoverføring, som du kan få tilgang til med smarttelefonen eller nettbrettet.

8

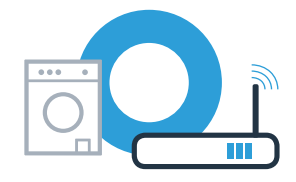

#### Trinn 2.2: Manuell tilkobling av husholdningsapparatet til det trådløse nettverket (WLAN)

G Gå til menven for generelle innstillinger på smarttelefonen eller nettbrettet, og åpne WLAN-innstillingene.

Hoble smarttelefonen eller nettbrettet til det trådløse nettverket (SSID) «HomeConnect» (nettverkspassordet [Key] er også «HomeConnect»). Oppkoblingen kan ta inntil 60 sekunder.

😃 Når tilkoblingen er fullført, kan du åpne Home Connect-appen på smarttelefonen eller nettbrettet.

🕘 Appen søker nå etter apparatet i noen sekunder. Hvis du ikke allerede har fått spørsmål om nettverksnavn (SSID) og passord (Key) for det trådløse nettverket (WLAN), oppfordres du nå til å angi disse i de gjeldende feltene så snart husholdningsapparatet er funnet.

K Følg deretter instruksjonene i Home Connect-appen.

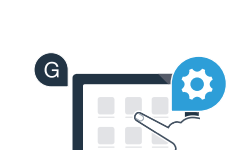

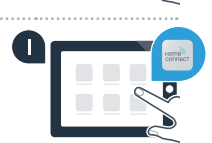

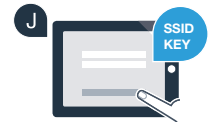

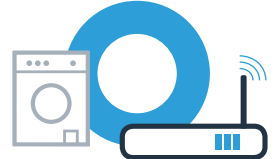

## **Trinn 2.2:** Manuell tilkobling av husholdningsapparatet til det trådløse nettverket (WLAN)

Ved vellykket tilkobling til det trådløse nettverket vises det en melding om dette på berøringsskjermen til husholdningsapparatet. Trykk på Fortsett og gå videre med trinn 3.

| i                                                        |
|----------------------------------------------------------|
| Husholdningsapparatet er<br>koblet til hjemmenettverket. |
| Fortsett                                                 |

|                                                                                                    | 2 |
|----------------------------------------------------------------------------------------------------|---|
| På berøringsskjermen vises Husholdningsapparatet kunne ikke kobles til det trådløse nettverket.                 |   |
| Vil du prøve en gang til?                                                                                       |   |
| Det var ikke mulig å opprette forbindelsen innen 5 minutter. Kontroller at husholdningsapparatet befinner       |   |
| seg innenfor rekkevidden til det trådløse nettverket (WLAN), og trykk på Prøv på nytt for å starte den manuelle |   |
| tilkoblingen med punkt 🕞 på nytt.                                                                               |   |

#### Trinn 3: Koble husholdningsapparatet til Home Connect-appen

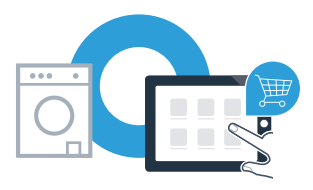

Dersom apparatet ikke betjenes over lengre tid, lukkes menyen automatisk. For å gå tilbake til Home Connect-innstillingene må du følge trinnene A – C i 2.1 eller 2.2.

A Trykk på Koble til app for å starte oppkoblingen.

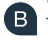

B Ta opp smarttelefonen eller nettbrettet. Velg Koble til i Home Connect-appen så snart det nye husholdningsapparatet vises der.

C Hvis husholdningsapparatet ikke vises automatisk, må du trykke på «Søk etter husholdningsapparater» i appen, og deretter på «Koble til husholdningsapparat».

D Følg de siste instruksjonene i appen for å avslutte prosedyren.

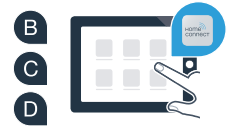

### **Trinn 3:** Koble husholdningsapparatet til Home Connect-appen

Når husholdningsapparatet er koblet til appen, vises en melding om dette på berøringsskjermen til husholdningsapparatet. Trykk deretter på Fortsett.

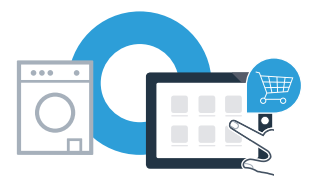

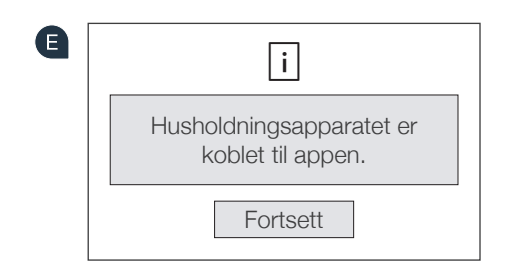

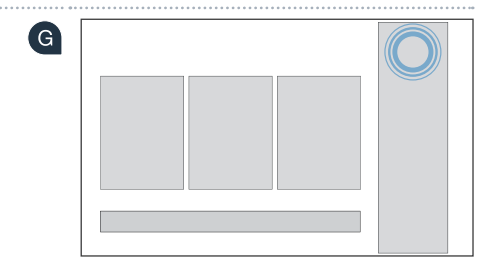

• Trykk på X for å gå ut av innstillingene.

G Trykk på Fjernstart □<sup>®</sup> for å starte apparatet med Home Connect -appen.

Husholdningsapparatet er nå koblet til. Nå kan du benytte deg av alle fordelene ved Home Connect-appen!

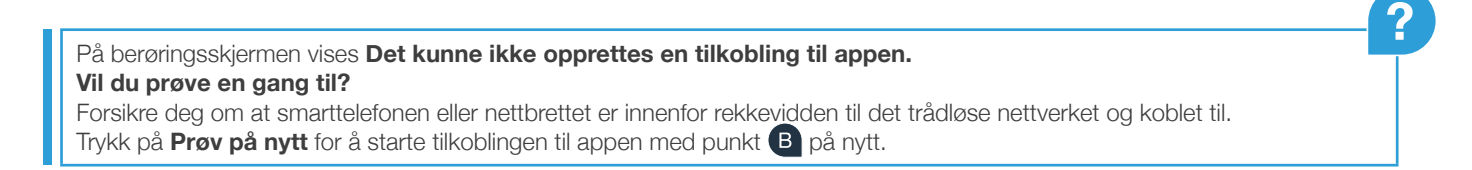

| Notiser |    |
|---------|----|
|         |    |
|         |    |
|         |    |
|         |    |
|         |    |
|         |    |
|         |    |
|         |    |
|         | 13 |

| Notiser |
|---------|
|         |
|         |
|         |
|         |
|         |
|         |
|         |

14

| Notiser |    |
|---------|----|
|         |    |
|         |    |
|         |    |
|         |    |
|         |    |
|         |    |
|         |    |
|         |    |
|         |    |
|         |    |
|         |    |
|         | 15 |

Home Connect: Det er enkelt å ta steget inn i en oppkoblet fremtid når man har sterke partnere. Du finner denne installasjonsveiledningen på flere språk på internettsidene for ditt husholdningsapparatmerke.

Har du spørsmål, eller ønsker du å ta kontakt med Home Connect Service Hotline? Da kan du besøke oss på www.home-connect.com

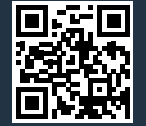

Home Connect er en tjeneste fra Home Connect GmbH.

Apple App Store og iOS er varemerker som tilhører Apple Inc. Google Play Store og Android er varemerker som tilhører Google Inc. Wi-Fi er et varemerke som tilhører Wi-Fi Alliance.

no (9707) 9001241802